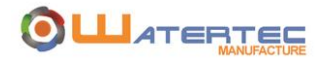

# SYSTÈME DE MESURE DES LIQUIDES À ULTRASON AVEC ALARME

# MANUEL D'UTILISATION

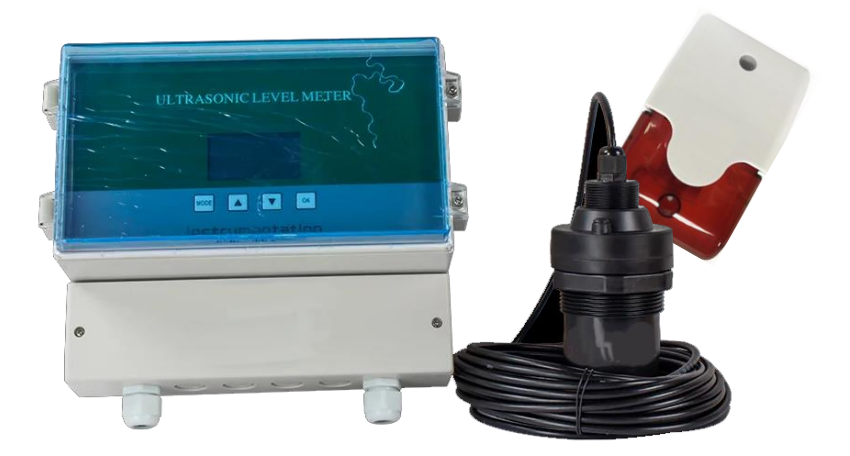

SKU WATERTEC: WTUSAL SKU ATO: R-24020

www.watertecinc.com

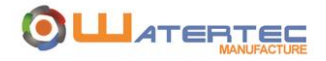

# **TABLE DES MATIÈRES**

| I.   | SPÉCIFICATIONS              | 1 |
|------|-----------------------------|---|
| II.  | DESCRIPTION DU PRODUIT      | 1 |
| III. | INSTALLATION DE LA SONDE    | 2 |
| IV.  | RACCORDEMENTS DU CONTRÔLEUR | 3 |
| V.   | PROGRAMATION                | 4 |
| VI.  | NOTES                       | 4 |

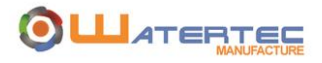

# I. SPÉCIFICATIONS

| GAMME DE TRAVAIL :         | 1m @ 8m (4po @ 315po)             |
|----------------------------|-----------------------------------|
| CONFIGURATION :            | Programmation par bouton poussoir |
| MÉMOIRE :                  | EEPROM Non-volatile               |
| AFFICHEUR :                | Cristaux liquides (LCD)           |
| INDICATIONS :              | Niveau et statut des sorties      |
| ALIMENTATIONS ÉLECTRIQUE : | 12VDC @ 24VDC / 500mA (incluse)   |
| CERTIFICATION :            | ULc                               |
|                            | 4 @ 20Ma                          |
| SORTIE .                   | 1 relais SPDT 1A                  |
| COMMUNICATION :            | Compatible BECSNET                |
| OPTION INCLUSE :           | Alarme visuelle et sonore 110dB   |
| TEMPÉRATURE D'OPÉRATION :  | -20 @ 60°C (-7 to 140°F)          |

# II. DESCRIPTION DU PRODUIT

Ce détecteur de niveau à ultrason permet l'analyse des niveaux de liquide dans des réservoirs. Il mesure tous types de liquides, même hautement corrosif (acide et chlore). Sa sonde étant de type ultrasonique, et étanche, elle n'entre pas en contact avec le liquide mesuré.

Il est compatible BECSNET. Cela permet de transférer les lectures de la sonde sur tout contrôleur BECSys.

Il est également équipé d'une alarme externe sonore et visuelle de haut niveau permettant de prévenir les débordements des réservoirs lors des remplissages.

Les avantages :

- Simple à installer et à raccorder.
- Précision de lecture avec tous types de liquides.
- S'adapte sur tous les types et toutes les tailles de réservoirs.
- Compatible BECSNET.

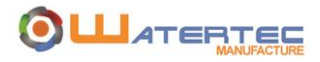

#### Le kit WTUSAL / R-24020 comprend :

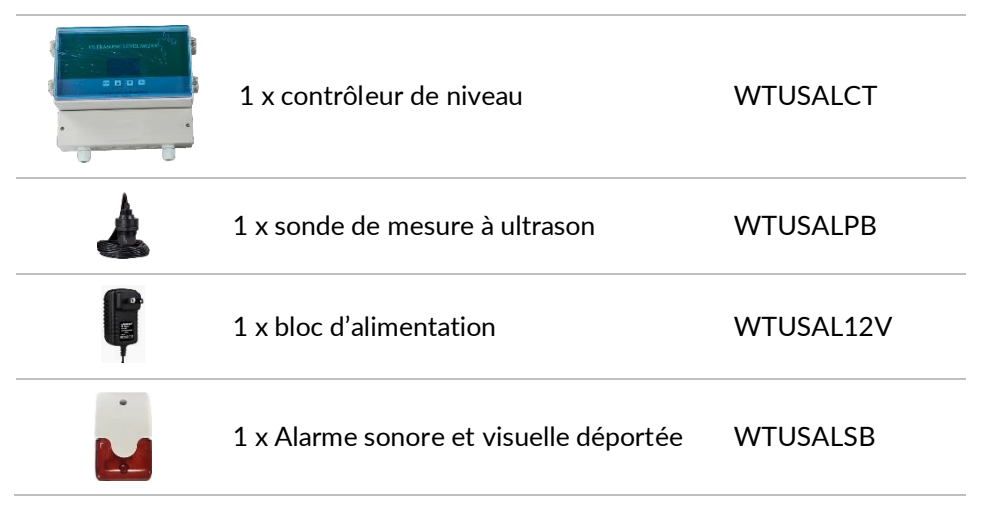

#### Dimensions du contrôleur :

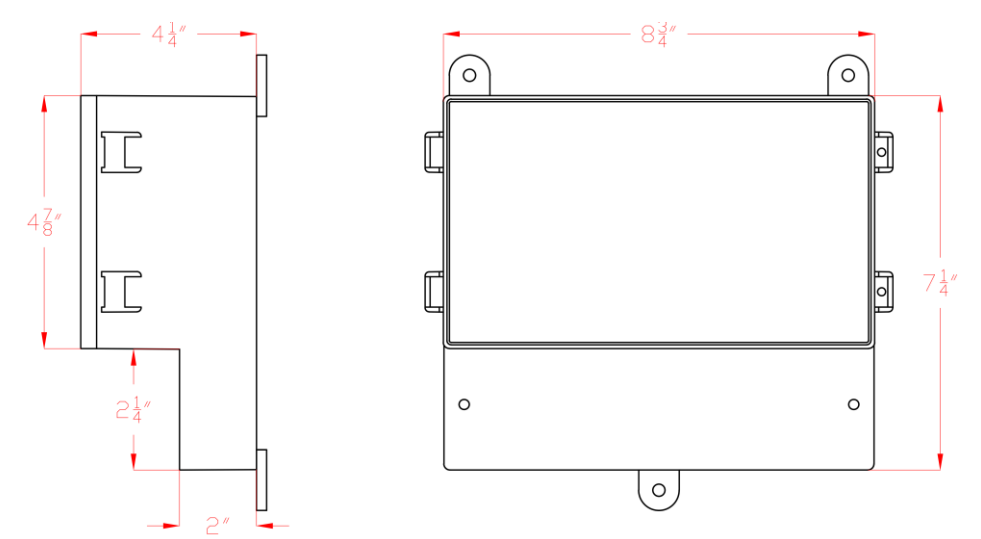

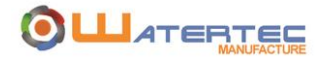

#### Fixations et fermetures du contrôleur :

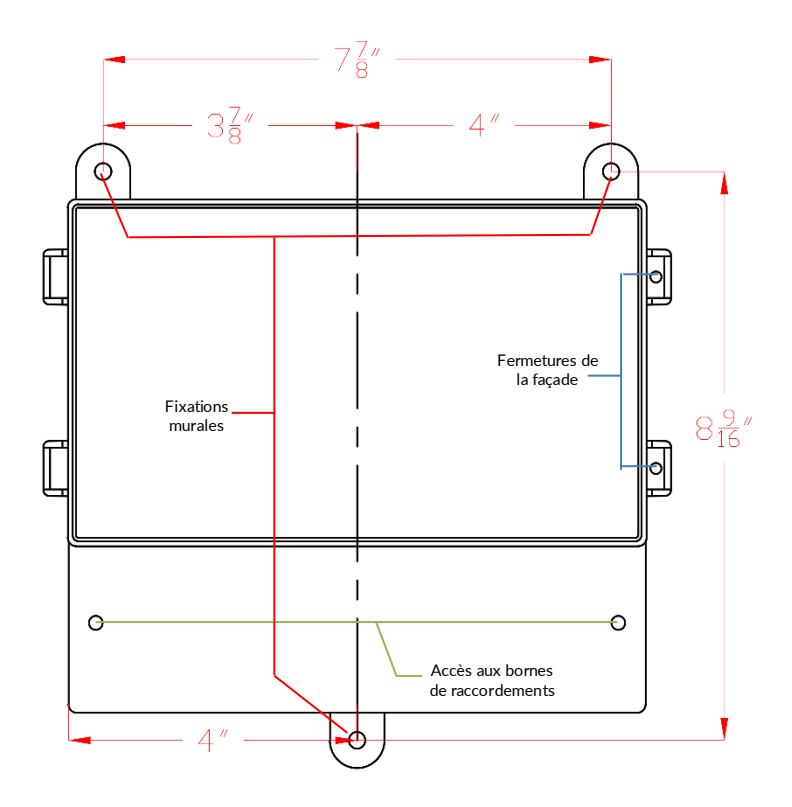

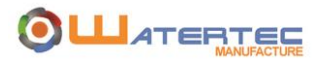

# III. INSTALLATION DE LA SONDE

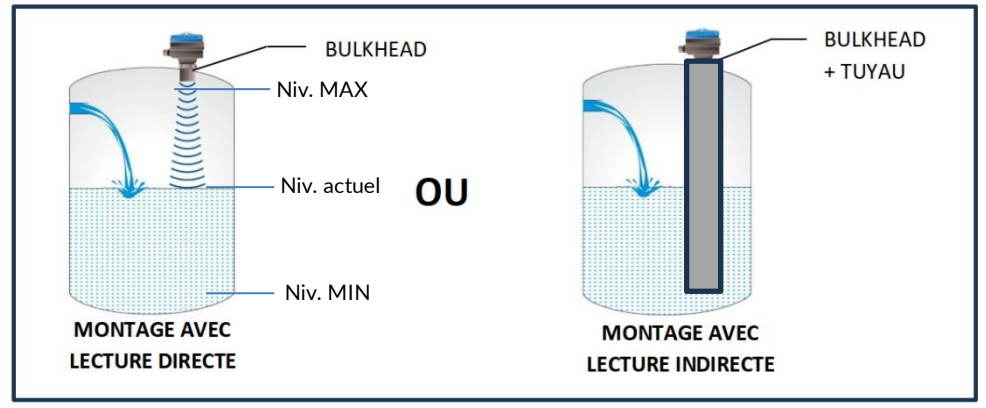

Assurez-vous de ne pas affecter la lecture avec le point de remplissage.

Le mode d'installation de la sonde dépend des turbulences du liquide lors du remplissage.

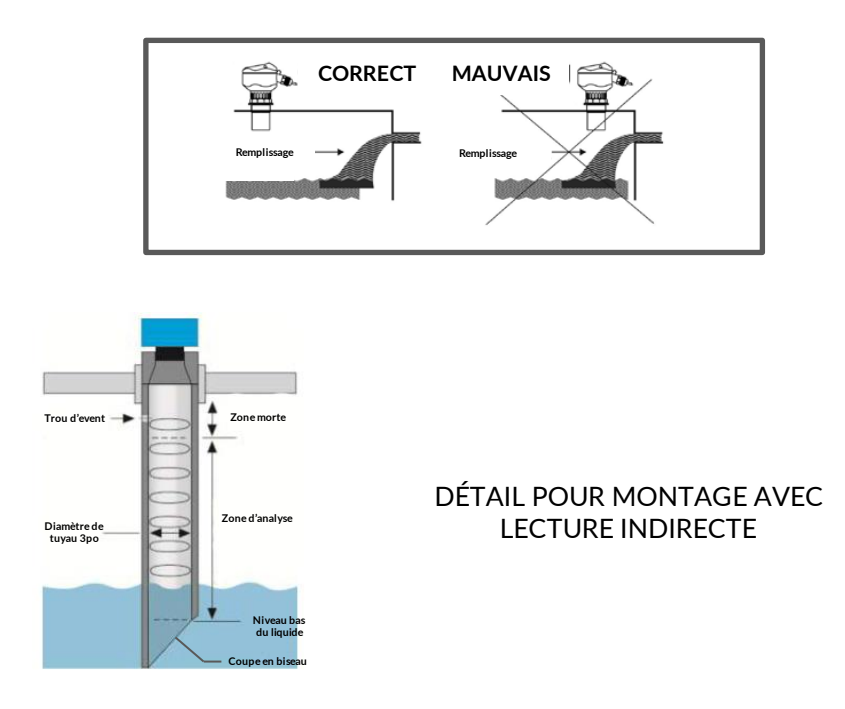

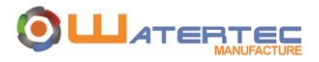

### IV. RACCORDEMENT DU CONTRÔLEUR

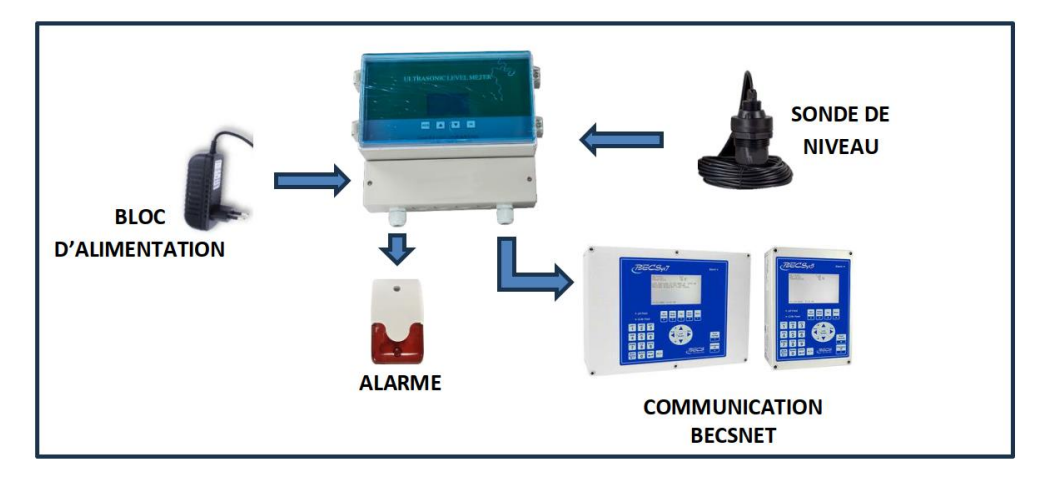

Ouvrir le capot et vérifier le câblage indiqué à l'intérieur selon les options demandées.

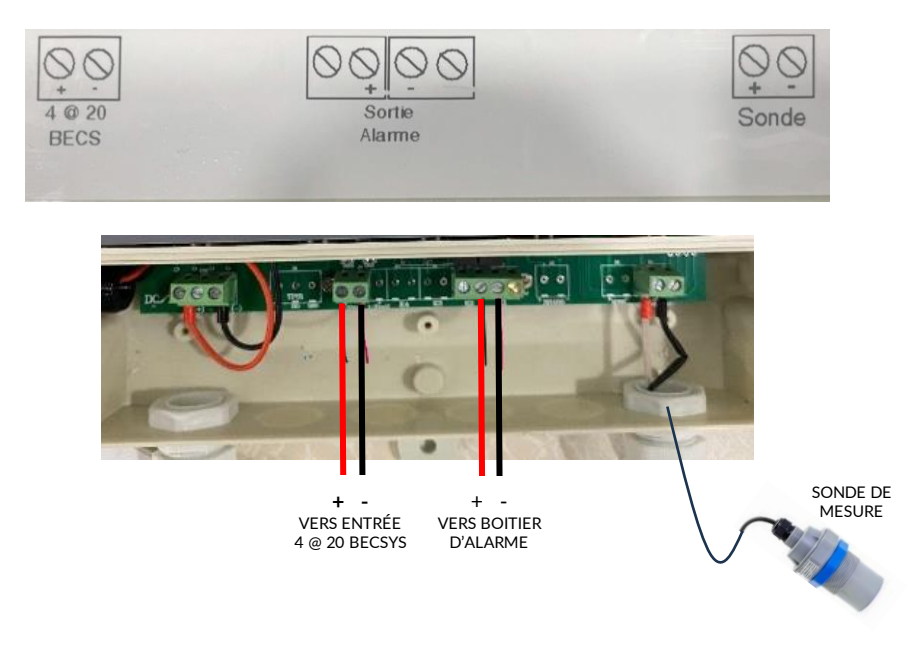

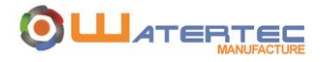

### V. PROGRAMMATION

Écran d'affichage :

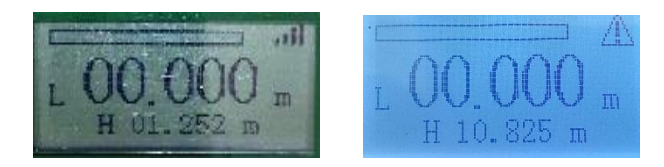

- L = Niveau actuel du réservoir (00.000 m = vide).
- H = Espace libre au-dessus du niveau du liquide en fonction du haut niveau programmé.
- = Force de signal de la sonde de niveau à ultrason.
- = Bargraph du niveau du réservoir.

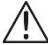

= Alarme enclenchée.

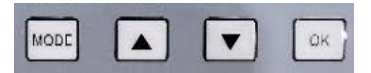

MODE = Bouton annulation / retour.

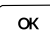

= Bouton confirmation.

- = Augmente la valeur de la case choisie ou déplace le curseur vers le haut.
- I = Diminue la valeur de la case choisie ou déplace le curseur vers le bas.
- $\underline{MODE} + \left[ \blacktriangle \right] = Déplace le curseur vers la droite.$
- $\underline{MODE} + [ \bullet ] = Déplace le curseur vers la gauche.$

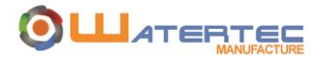

Pour entrer dans le menu de programmation presser simultanément le bouton <MENU> et <OK> pendant 2 secondes, puis relâcher.

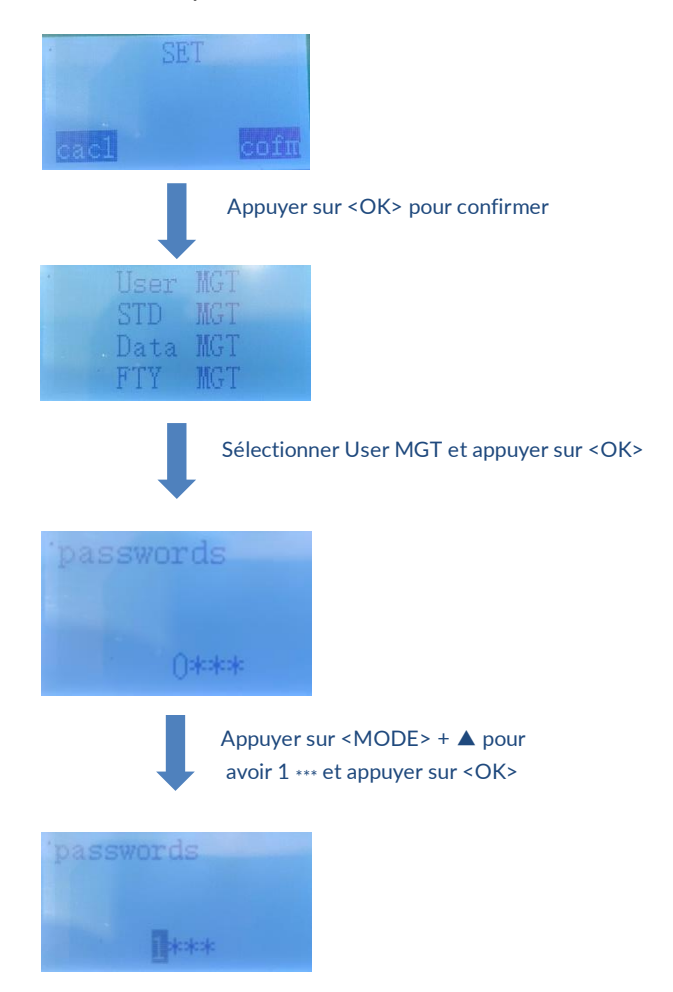

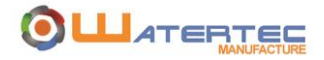

#### Avec le bouton ▼ pour choisir le menu OUTPUT SET.

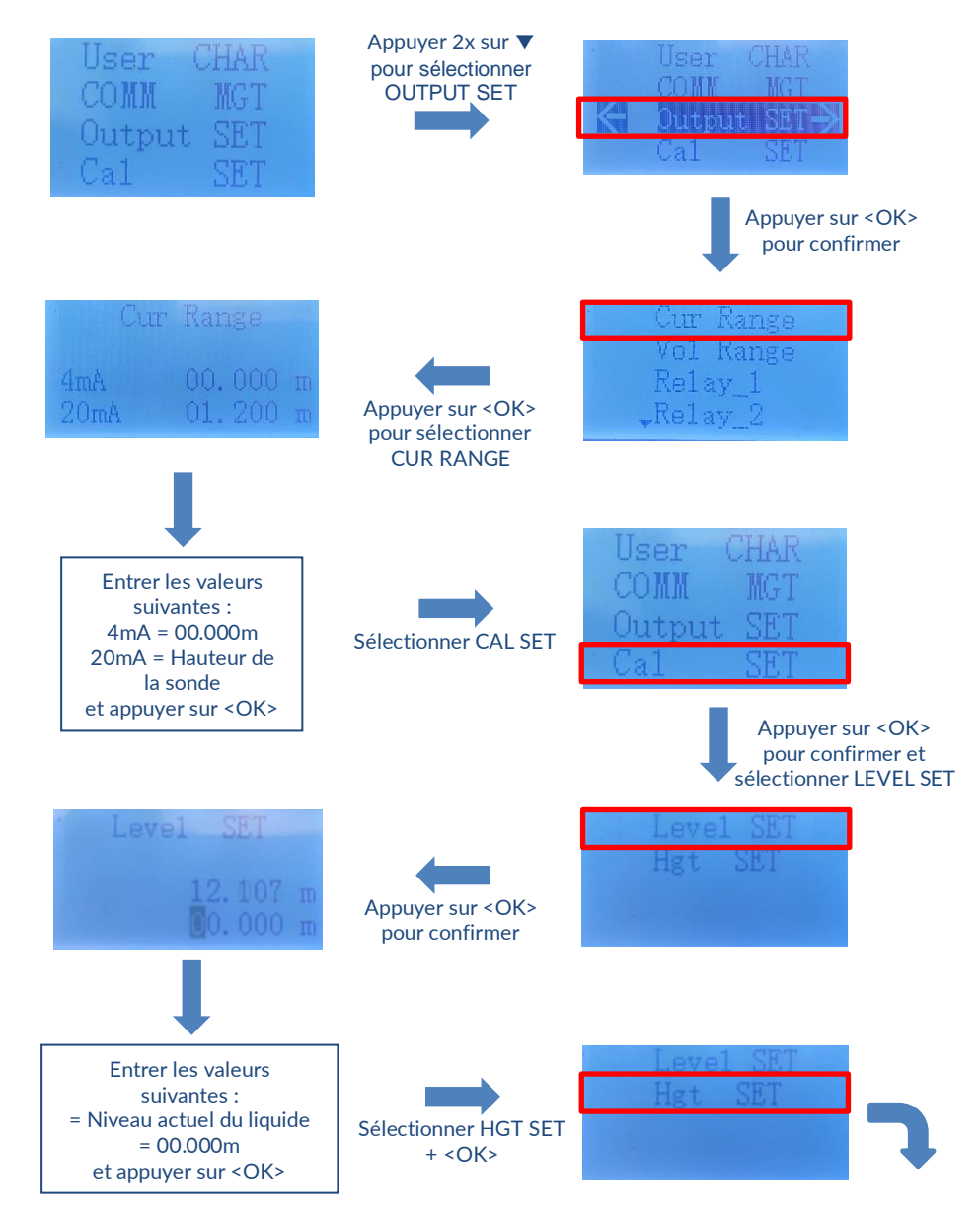

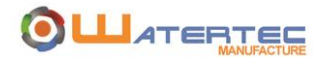

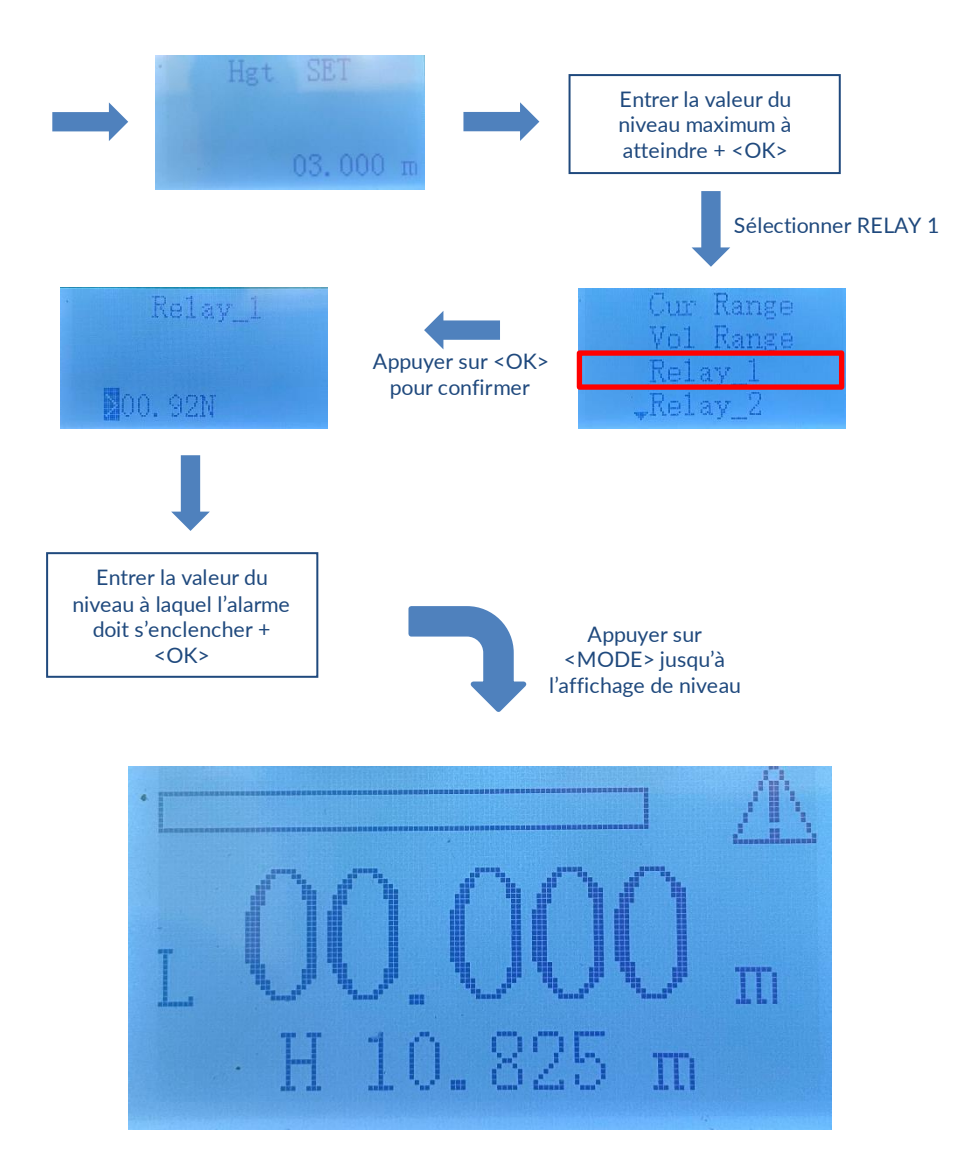

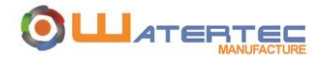

VI. NOTES